Jacek Matulewski http://www.fizyka.umk.pl/~jacek/

# Java w NetBeans część 1: Szybki start

Skrypt dla słuchaczy studium podyplomowego SPIN (WFAiIS UMK)

Toruń, 10 listopada 2007

Najnowsza wersja skryptu i źródła jest dostępna pod adresem <u>http://www.fizyka.umk.pl/~jacek/dydaktyka/java\_spin/</u>

# Spis treści

| Spis treści                                            |   |
|--------------------------------------------------------|---|
| Java, JDK, NetBeans                                    |   |
|                                                        |   |
| Projekt "Hello World!"                                 |   |
| Tworzenie i zarządzanie projektem                      |   |
| Przewodnik po oknach i zakładkach IDE                  |   |
| Aplikacja konsolowa Hello World!                       | 5 |
| Uruchamianie aplikacji spoza IDE                       | 5 |
| Aplikacja GUI (AWT)                                    | 6 |
| Projektowanie interfejsu AWT                           |   |
| Tworzenie okna w metodzie hello.Main.main              |   |
| Aplet AWT                                              |   |
| Osadzanie apletu w dokumencie HTML                     |   |
| Zmiana nazwy pliku/klasy (refactoring)                 |   |
| Aplikacja GUI (Swing) i projektowanie interfejsu Swing |   |
| Projekt "Kolory"                                       |   |
| Idea                                                   |   |
| Tworzenie projektu                                     |   |
| Projektowanie interfejsu Swing                         |   |
| Zdarzenia                                              |   |
| HSB                                                    |   |
| Debugowanie kodu w NetBeans                            |   |

#### Java, JDK, NetBeans

NetBeans to środowisko programistyczne (IDE, ang. *Integrated Development Environment*) dołączane do JDK (ang. *Java Development Kit*). Zawiera edytor kodu z mechanizmem podpowiadania kodu, debuger (kontrolowane uruchamianie aplikacji i apletów) oraz narzędzia projektowania wizualnego (RAD). NetBeans można ściągnąć ze strony Sun wraz z JDK: *http://java.sun.com/javase/downloads/netbeans.html*.

JDK to wirtualna maszyna Javy (ang. JVM = *Java Virtual Machine*) oraz kompilator, cały pakiet narzędzi, bibliotek i dokumentacji dostarczanych przez twórców Javy — firmę Sun.

Kod pośredni

Dokumentacja do klas JDK: http://java.sun.com/javase/6/docs/, http://java.sun.com/javase/6/docs/api/

Alternatywne rozwiązania: Eclipse, JBuilder (Borland)

# Projekt "Hello World!"

#### Tworzenie i zarządzanie projektem

Jak w większości programów pracę z NetBeans zaczynamy od menu *File*. Tu zgromadzona jest większość dostępnych kreatorów, w tym kreatory tworzące projekty. Pierwszą czynnością, jaką powinniśmy zrobić, aby rozpocząć projektowanie apletu lub aplikacji, jest stworzenie projektu. Projekt umożliwia sprawne zarządzanie plikami zapamiętując ich położenie, niektóre ustawienia dotyczące kompilacji, debugowania, dodatkowe elementy związane z tworzeniem dokumentacji lub archiwów JAR itp.

Aby stworzyć nowy projekt o nazwie hello:

- 1. Z menu *File* wybieramy pozycję *New Project*.... Otwieramy okno *New Project* (rysunek 1)
  - a) w nowym oknie wybieramy pozycję General w drzewie z lewej strony okna,
  - b) zaznaczamy ikonę Java Application,
  - c) klikamy przycisk *Next* >.

| 🗐 New Project          |                                                                                                    | ×                                                                                                    |
|------------------------|----------------------------------------------------------------------------------------------------|----------------------------------------------------------------------------------------------------|
| Steps                  | Choose Project                                                                                                    |                                                                                                    |
| 1. Choose Project<br>2 | Categories:                                                                                                    | Projects:<br>Pava Application<br>Java Class Library<br>Java Project with Existing Sources<br>Java Project with Existing Ant Script |
|                        | Description:<br>Creates a new J2SE application in<br>a main class in the project. Standard<br>script to build, run, and debug your | n a standard IDE project. You can also generate<br>projects use <b>an IDE-generated Ant build</b><br>project.                      |
|                        | < <u>B</u> ack                                                                                                    | lext > Einish Cancel <u>H</u> elp                                                                                                  |

Rysunek 1. Po wybraniu pozycji New Project... z menu File zobaczymy galerię możliwości NetBeans

2. Pojawia się drugie okno kreatora projektu (rysunek 2), w którym określamy:

- a) nazwę projektu (pole *Project Name*) będącą jednocześnie nazwą podstawowego pakietu<sup>1</sup>: hello,
- b) lokalizację projektu (katalog na lokalnym dysku). Powstanie podkatalog o nazwie identycznej, jak nazwa projektu np. *T:\NetBeans\hello*.
- c) należy zaznaczyć opcję Set as Main Project jeżeli NetBeans obsługuje aktualnie inne projekty,
- d) należy również pozostawić zaznaczoną opcję Create Main Class, aby kreator utworzył za nas klasę
   Main. Wywołanie jej metody main pozwala na uruchomienie aplikacji (ang. entry point). Nazwa klasy
   Main nie jest istotny ze względu na możliwość uruchamiania programu (można ją zmienić), ale nazwa metody main musi być właśnie taka.
- e) Klikamy przycisk *Finish*.

| 🗐 New Java Application                 |                                   | ×               |
|----------------------------------------|-----------------------------------|-----------------|
| Steps                                  | Name and Location                 |                 |
| 1. Choose Project 2. Name and Location | Project <u>N</u> ame: hello       | I               |
|                                        | Project Location: T:WetBeans      | Br <u>o</u> wse |
|                                        | Project Folder: T:\NetBeans\hello |                 |
|                                        | ☑ Set as <u>M</u> ain Project     |                 |
|                                        | Create Main Class hello.Main      |                 |
|                                        |                                   |                 |
|                                        |                                   |                 |
|                                        |                                   |                 |
|                                        |                                   |                 |
|                                        |                                   |                 |
|                                        |                                   |                 |
|                                        |                                   |                 |
|                                        |                                   |                 |
|                                        | < Back Next > Einish Cance        | el <u>H</u> elp |

Rysunek 2. Tworzenie projektu aplikacji

<<koniec ćwiczenia>>

Po naciśnięciu *Finish* kreator zakończy działanie i zostawi nas sam na sam z nowym projektem. W liście plików projektu znajduje się plik *Main.java* (o ile pozostawiliśmy zaznaczoną odpowiednią opcję kreatora).

Możemy natychmiast skompilować ów "pusty" projekt naciskając klawisz *F6* lub klikając ikonę *Run Main Project* na pasku narzędzi.

#### Przewodnik po oknach i zakładkach IDE

Zintegrowane środowisko programistyczne NetBeans składa się z czterech podstawowych okien (rysunek 3). W domyślnym ustawieniu z lewej strony od góry znajdziemy okno projektu (numer 1 na rysunku) zawierające listę projektów i ich plików (okno *Projects*). Poniżej znajduje się navigatora (numer 2) ułatwiającego orientację w bieżącym pliku oglądanym w edytorze (numer 3). Nawigator umożliwia wyświetlenie listy metod i pól zdefiniowanych w klasie (a tym samym w pliku) lub ścieżkę dziedziczenia. Na samym dole widać okno wyświetlające komunikaty kompilacji oraz zawartość standardowego strumienia wyjścia i w czerwonym kolorze — standardowego strumienia błędów uruchamianych apletów i aplikacji (*Output*). Główną część zajmuje wspomniane już okno edytora.

<sup>&</sup>lt;sup>1</sup> Pakiet grupuje klasy pozwalając na kontrolę dostępu i unikanie konfliktów nazw.

| 🕖 NetBeans IDE 5.5.1 - hello                               |                                                            |                       |
|------------------------------------------------------------|------------------------------------------------------------|-----------------------|
| <u>File Edit View Navigate Source Refactor Build Bun C</u> | VS <u>T</u> ools <u>W</u> indow <u>H</u> elp               |                       |
| S C D B + B B 7 7 9 8 8                                    | ( � � ₽                                                    |                       |
| Projects I X Files Runtime                                 | Welcome × 🝙 Main.java ×                                    | K D 💌                 |
| GUIFormExamples                                            | ◆ → → → → → → → → → → → → → → → → → → →                    | and the second second |
| 🗄 🔂 Libraries                                              | -/*                                                        | <b>A</b>              |
|                                                            | *                                                          |                       |
| E- C hello                                                 | * Created on 6 listopad 2007, 10:23                        |                       |
| 🗄 👜 Main. java                                             | * To change this template, choose Tools I Template Manager |                       |
| E Cal Test Packages                                        | * and open the template in the editor.                     |                       |
| E dibraries                                                | L */                                                       |                       |
| B- ∲ Kolory                                                | package hello;                                             |                       |
|                                                            |                                                            |                       |
|                                                            |                                                            |                       |
| Navigator - Main.iava                                      | * Rauthor tacek                                            |                       |
| Members View                                               |                                                            |                       |
| ♦ Main()                                                   | public class Main (                                        |                       |
| Imain(String[] args)                                       | - /** Creates a new instance of Main */                    |                       |
|                                                            | public Main () {                                           |                       |
|                                                            | L )                                                        |                       |
|                                                            |                                                            |                       |
|                                                            | * Oparam args the command line arguments                   |                       |
|                                                            | */                                                         |                       |
|                                                            | public static void main (String[] args) (                  |                       |
| Filters: 🏶 🖬 🚳 🙆                                           | 1:1 INS                                                    | <u> </u>              |
| j Output - hello (run)                                     |                                                            | ₽×                    |
| Compiling 1 source file to T:\NetBeans\hello\build\class   | 25                                                         |                       |
| compile:<br>run:                                           |                                                            |                       |
| BUILD SUCCESSFUL (total time: 3 seconds)                   | <b>T</b>                                                   | -                     |
| Finished building hello (run).                             |                                                            | Ø                     |

Rysunek 3. Okna NetBeans podczas pracy z kodem

## Aplikacja konsolowa Hello World!

W pliku *Main.java* znajduje się klasa Main, która posiada metodę main. To ta metoda zostanie uruchomiona w momencie uruchamiania aplikacji. Dopiszmy do niej polecenie wysyłające do standardowym strumienia wyjścia łańcuch "Hello World!".

```
Listing 1. Plik Main.java z usuniętymi komentarzami
```

```
package hello; //pakiet
public class Main { //klasa
   public Main() { //konstruktor
   }
   public static void main(String[] args) { //entry point
      System.out.println("Hello World!");
   }
}
```

Ponownie naciśnijmy F6 – wśród komunikatów wyświetlanych w podoknie *Output* zobaczymy także łańcuch "Hello World!".

#### Uruchamianie aplikacji spoza IDE

Aby uruchomić aplikację hello z konsoli/wiersza poleceń należy:

1. W systemie Windows uruchamiamy wiersz poleceń, w systemach Linux i Solaris konsolę.

- Musimy przejść do podkatalogu *classes* katalogu projektu tak, żeby skompilowana klasa aplikacji Main.class znajdowała się względem bieżącego katalogu w podkatalogu *hello*. W moim przypadku przeszedłem do katalogu *T:\NetBeans\hello\build\classes*.
- 3. Następnie wydajemy polecenie (ścieżka do *java* jest oczywiście przykładowa tylko dla systemu Windows, w Linuksie i Solaris można ją w ogóle pominąć):

```
c:\Program Files\Java\jdk1.6.0_03\bin\java -classpath . hello.Main
```

```
<<koniec ćwiczenia>>
```

Uwaga! Wielkość liter przy pisaniu nazwy klasy jest istotna.

Efekt wykonania ćwiczenia można zobaczyć na rysunku 4. Jeżeli chcemy wskazywania ścieżki do bieżącego katalogu w parametrze classpath możemy ustalić zmienną środowiskową CLASSPATH tak, aby zawierała ścieżkę do katalogu *T:\NetBeans\hello\build\classes* (wtedy polecenie można będzie wydawać z dowolnego katalogu roboczego) lub umieścić w niej po prostu odniesienie do katalogu bieżącego:

set CLASSPATH=%CLASSPATH%;.

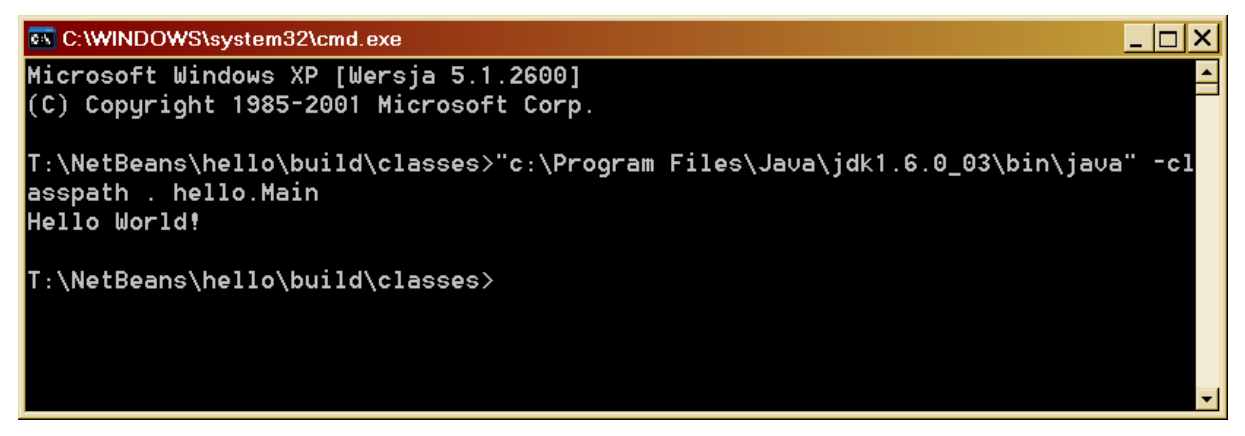

Rysunek 4. Efekt wykonania aplikacji "Hello world!" w konsoli

Chciałbym teraz w kilku bardzo prostych ćwiczeniach przedstawić podstawowe zagadnienia projektowania w NetBeans. Nie będzie to systematyczny przegląd możliwości, a raczej przybliżenie najczęściej spotykanych w praktyce zagadnień. Przegląd ten będziemy kontynuować, już w bardziej uporządkowany sposób, w części 3.

## Aplikacja GUI (AWT)

- 1. Z menu File, wybieramy New File....
- 2. W oknie New File (rysunek 5) w drzewie Categories rozwijamy drzewo Java GUI Forms, AWT Forms.
- 3. W liście File Types zaznaczamy pozycję Frame Form.
- 4. Klikamy *Next* >.

| 🗐 New File          | ×                                                                                                    |
|---------------------|----------------------------------------------------------------------------------------------------|
| Steps               | Choose File Type                                                                                                    |
| 1. Choose File Type | Project: 🖢 hello 💌                                                                                                    |
|                     | Categories:       Elle Types:         Java Classes       Applet Form         Java GUI Forms       Dialog Form         AWT Forms       Panel Form         JavaBeans Objects       Junit         Persistence       Web Services         Web Lowstone       VML |
|                     | Description:<br>Creates a new AWT (Abstract Window Toolkit) Frame. Frames are typically used as<br>standalone top-level windows as the main user interface to the application.                                                                               |
|                     | < Back Next > Einish Cancel Help                                                                                                    |

Rysunek 5. Kreator formy

5. W oknie *New Frame Form* (rysunek 6) wskazujemy nazwę klasy (pole *Class Name*). Nazwę pakietu pozostawiamy równą hello.

| 🗾 New Frame Form                                                |                     | <u>×</u>                                         |
|-----------------------------------------------------------------|---------------------|--------------------------------------------------|
| Steps                                                           | Name and L          | ocation                                          |
| <ol> <li>Choose File Type</li> <li>Name and Location</li> </ol> | Class <u>N</u> ame: | HelloFrame                                       |
| 3. Name and Location                                            | <u>P</u> roject:    | hello                                            |
|                                                                 | Location:           | Source Packages                                  |
|                                                                 | Pac <u>k</u> age:   | hello                                            |
|                                                                 | Created File:       | T:\VetBeans\hello\src\hello\HelloFrame.java      |
|                                                                 |                     |                                                  |
|                                                                 |                     |                                                  |
|                                                                 |                     |                                                  |
|                                                                 |                     |                                                  |
|                                                                 |                     |                                                  |
|                                                                 |                     |                                                  |
|                                                                 |                     | < <u>B</u> ack Next > Einish Cancel <u>H</u> elp |

#### 6. Klikamy Finish.

<< koniec ćwiczenia >>

#### GUI = Graphics User Interface

AWT = *Abstract Window Toolkit*, biblioteka komponentów bazujących na API systemu operacyjnego (wygląd interfejsu może zależeć od systemu operacyjnego). AWT nie jest już rozwijane, ale ze względu na zgodność z wersją Javy dodawaną przez Microsoft do Windows warto rozważyć jej użycie. Alternatywa to biblioteka Swing.

Po wykonaniu powyższych czynności zmieni się wygląd IDE (rysunek 7). Zamiast edytora widzimy teraz podgląd okna. Z jego prawej strony widoczna jest paleta komponentów, z których możemy zbudować interfejs aplikacji, a pod nim okno własności. W tej chwili widoczne są własności okna. Natomiast w podoknie, które zajmował nawigator widoczny jest także inspektor. Prezentuje on hierarchię zawierania komponentów w komponentach-pojemnikach (ang. *container*). Czytelnikom znającym VCL powinna się narzucać analogiczna różnica między właścicielem (*Owner*) i rodzicem (*Parent*) komponentów z tej biblioteki.

| 🖉 NetBeans IDE 5.5.1 - hello         |                                                                                       |     |                           |               | _ 🗆 🗙      |
|--------------------------------------|---------------------------------------------------------------------------------------|-----|---------------------------|---------------|------------|
| Eile Edit View Navigate Source Re    | actor <u>B</u> uild <u>B</u> un <u>C</u> VS <u>T</u> ools <u>W</u> indow <u>H</u> elp |     |                           |               |            |
| 😃 🗠 📂 🕮    🛩 🖼                       |                                                                                       |     |                           |               |            |
| Proj 1 × Files Runtime               | Welcome × 💩 Main.java × 💼 HelloFrame.java * ×                                         | KD. | Palette                   |               | D• ×       |
| 🕞 🍃 GUIFormExamples                  | Source Design 🕀 🖶 🖀 💾 🔚 🖪 🖬 🗰 🏶 🛊                                                     |     | E Swing                   |               |            |
|                                      |                                                                                       |     | A Label                   | Button        | TextField  |
| B-\$ hello                           |                                                                                       |     | 🗐 TextArea 🛛 🖓            | Checkbox      | Choice     |
| 🛱 🖼 Source Packages                  |                                                                                       |     | E List 1                  | Scrollbar     |            |
| È- 🖾 hello                           |                                                                                       |     | Panel E                   | 1 Canvas      | TE MenuBar |
| HelloFrame.java                      |                                                                                       |     |                           |               |            |
| E Strackages                         |                                                                                       |     | Beans                     |               |            |
| 🕀 🥁 Libraries                        |                                                                                       |     |                           |               |            |
| 🗄 🔂 Test Libraries                   |                                                                                       |     |                           |               |            |
| ⊞- 📚 Kolory                          |                                                                                       |     |                           |               |            |
|                                      |                                                                                       |     |                           |               |            |
|                                      |                                                                                       |     |                           |               |            |
| Inspector (J X Navigator - [Frame]   |                                                                                       |     | [<br>[Frame] - Properties |               |            |
|                                      |                                                                                       |     | Properties Event          | s Code        |            |
| E [Frame]                            |                                                                                       |     | Events                    | -             |            |
| BorderLayout                         |                                                                                       |     | ancestorMoved             | <none></none> |            |
| 1000 UN                              |                                                                                       |     | ancestorResized           | <none></none> |            |
|                                      |                                                                                       |     | caretPositionChanged      | <none></none> |            |
|                                      |                                                                                       |     | componentAdded            | <none></none> | 200        |
|                                      |                                                                                       |     | componentHidden           | <none></none> | <u></u>    |
|                                      |                                                                                       |     | componentMoved            | <none></none> |            |
|                                      |                                                                                       |     | te 1                      | Shone>        |            |
|                                      |                                                                                       |     | [Frame]                   |               |            |
|                                      |                                                                                       |     |                           |               |            |
|                                      |                                                                                       |     |                           |               |            |
| ) Output - hello (run)               |                                                                                       |     |                           |               | ₽×         |
| compile:                             |                                                                                       |     |                           | -             | -          |
| Hello World!                         |                                                                                       |     |                           |               |            |
| BUILD SUCCESSFUL (total time: 1 seco | adp                                                                                   |     |                           |               | -          |
|                                      |                                                                                       |     |                           |               | 2          |

#### Rysunek 7. Widok projektowania okna AWT

Między edytorem klasy okna, a jego podglądem można przełączać się za pomocą przycisków Source i Design widocznych na pasku narzędzi zakładki *HelloFrame, jawa*. Każda zmiana w widoku projektowania ma swoje odzwierciedlenie w kodzie – nie ma osobnych plików przechowujących ustawienia interfejsu (por. .*dja/ njm* w VCL, *szanl* w WPF). Zepsucie kodu klasy **HelloFrame** uniemożliwia wyświetlenie podgladu okna.

Plik XML *HelloFrame.form*.

#### Projektowanie interfejsu AWT

- 1. W palecie komponentów zwińmy grupę *Swing*, a rozwińmy grupę *AWT*.
- 2. Zaznaczmy komponent Label i umieśćmy go na połowie wysokości okna.
- 3. Ponieważ po umieszczeniu go na formie jest on zaznaczony, jego własności będą widoczne w oknie *Properties* 
  - a. Zmieńmy jego własność Alignment na CENTER. W ten sposób znajdzie się w centrum całego okna.
  - b. Zmieńmy czcionkę (własność Font) korzystając z edytora własności (przycisk z trzema przyciskami) – por. rysunek 8.

| 🗐 label1 [Label] - fo          | ont         | ×             |
|--------------------------------|-------------|---------------|
| Select <u>M</u> ode: FontEdito | <b>•</b>    |               |
| ,                              |             |               |
| Fon <u>t</u> :                 | Font Style: | <u>S</u> ize: |
| Times                          | Bold        | 48            |
| Times 🔺                        | Plain 🔺     | 24            |
| Times New Rom                  | Bold        | 36            |
|                                | Tranc 💌     | 48 💌          |
| Preview                        |             |               |
|                                | 40 D        |               |
| <b>Time</b>                    | s 48 Bo     | ld            |
|                                |             |               |
|                                |             |               |
| Advanced                       |             |               |
|                                | г           |               |
|                                | L           | OK Cancel     |

Rysunek 8. Edytor wyboru czcionki

c. Zmieńmy kolor napisu (własność foreground) – rysunek 9.

| 🛃 label1 [Label] - foreground                             | × |
|-----------------------------------------------------------|---|
| Select Mode: ColorEditor                                  |   |
| Swatches HSB RGB AWT Palette Swing Palette System Palette |   |
|                                                           |   |
| ■ red                                                     |   |
|                                                           |   |
| i green                                                   |   |
|                                                           |   |
|                                                           |   |
| Sample Text                                               |   |
|                                                           |   |
| Advanced                                                  |   |
| OK Cance                                                  |   |
|                                                           |   |

Rysunek 9. Wybór koloru spośród standardowego zestawu kolorów

d. Na koniec zmieniamy własność text odpowiadającą za treść napisu na "Hello World!".

```
<< koniec ćwiczenia >>
```

Po wszystkich opisanych wyżej zmianach możemy nacisnąć klawisz *Shift+F6*, który uruchamia metodę main bieżącej klasy. Kreator utworzył automatycznie taką metodę w klasie HelloFrame opisującej okno. Okno powinno wyglądać mniej więcej jak to widoczne na rysunku 10.

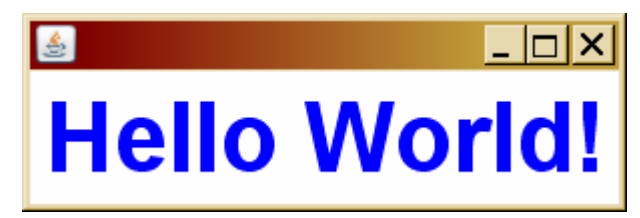

Rysunek 10. Okno aplikacji z etykietą Label

#### Tworzenie okna w metodzie hello.Main.main

Aby okno opisane klasę hello.HelloFrame tworzone było w metodzie hello.Main.main należy w niej umieścić poniższe polecenie:

Listing 2. Tworzenie okna w metodzie main

```
public static void main(String[] args) {
    System.out.println("Hello World!");
    new HelloFrame().setVisible(true);
}
```

#### [Mechanizm uzupełniania kodu]

Tworzy ono obiekt – instancję klasy HelloFrame i wywołuje jej metodę setVisible z argumentem true, która pokazuje okno na ekranie. Po wzór można zajrzeć do metody hello.HelloFrame.main.

Teraz można uruchomić aplikację naciskając po prostu klawisz *F6*. Można też uruchomić go poleceniami: java hello.Main lub java hello.HelloFrame.

Jeżeli zależy nam na przechowaniu referencji do obiektu okna, możemy wyróżnioną linię w powyższym listingu zamienić na:

```
HelloFrame hf=new HelloFrame();
hf.setVisible(true);
```

## **Aplet AWT**

Mając doświadczenie z projektowaniem interfejsu AWT możemy niemal automatycznie powtórzyć czynności z poprzedniego ćwiczenia do sytuacji, w której projektować będziemy interfejs apletu.

- 1. Postępujemy podobnie, jak przy tworzeniu okna AWT tzn. za pomocą polecenia menu *File*, *New File*... otwieramy okno widoczne na rysunku 5.
- 2. Jednak tym razem zaznaczamy pozycję Applet Form.
- 3. Klikamy *Next* >.
- 4. Nadajemy nowej klasie nazwę HelloApplet. W konsekwencji plik, w którym ta klasa będzie zapisana nazywać się będzie *HelloApplet.java*.
- 5. Klikamy Finish.

```
<< koniec ćwiczenia >>
```

Do projektu dodany zostanie jeszcze jeden plik o nazwie *HelloApplet.java*. Jak widać jeden projekt NetBeans może zawierać klasy różnego typu. Widok projektowania apletu jest niemal identyczny, jak okna aplikacji. Powtarzamy zatem czynności, które doprowadziły do utworzenia okna z napisem "Hello World!":

1. Na palecie AWT zaznaczmy komponent Label i umieśćmy go na połowie wysokości okna.

2. Zmieniamy jego własność Alignment na CENTER. Zmieniamy czcionkę (własność Font). Zmieniamy kolor napisu (własność foreground). Oraz zmieniamy własność text odpowiadającą za treść napisu na "Hello World!".

```
<< koniec ćwiczenia >>
```

Aplet możemy uruchomić tylko w kontekście innej aplikacji – zazwyczaj przeglądarki WWW. Jednak NetBeans po naciśnięciu *Shift+F6* uruchamia aplet korzystając z dołączonej do JDK aplikacji appletviewer.

## Osadzanie apletu w dokumencie HTML

Kreator apletu tworzy i dodaje do projektu stowarzyszoną z apletem stronę HTML, która pozwala na testowanie działania apletu (*T:\NetBeans\hello\build\HelloApplet.html*). Przykładowa zawartość dokumentu przedstawiona jest na listingu 3. Pozwala ona zorientować się w sposobie, w jaki aplety osadzane są w kodzie HTML.

Listing 3. Kod HTML stworzony przez kreator apletu po usunięciu komentarzy

```
<HTML>
<HEAD>
<TITLE>Applet HTML Page</TITLE>
</HEAD>
</HEAD>
<HBAD>
<HBAD>
<HBAD>
<HBAD>
<HBAD>
<HBAD>
<HBAD>
<HBAD>
</HBAD>
</HBAD>
</HTML>Applet HTML Page</HR WIDTH="100%"></HBADA</HBADA</
```

Część wytłuszczona odpowiada za osadzenie pakietu w dokumencie. Należy pamiętać o uwzględnieniu nazwy pakietu/katalogu w atrybucie code. Atrybut codebase jest odpowiednikiem classpath z polecenia java. Aby aplet został załadowany, musi znajdować się w podkatalogu *hello* względem katalogu *classes*, a plik i klasa główna muszą mieć nazwę *HelloApplet.class*.

Uwaga! Podczas uruchamiania strony z apletem przeglądarka może blokować jego załadowanie.

| 🖉 Applet HTML Page - Windows Internet Explorer | _ 🗆 🗙    |
|------------------------------------------------|----------|
| 🕞 🕞 👻 🕼 T:\NetBeans\h 💽 🤧 🗙 Google             | 2        |
| 🔆 🎲 🖉 Applet HTML Page 🛛 🏠 🕶 🔜 👻 🖷 💌           | »        |
|                                                |          |
| Applet HTML Page                               |          |
|                                                |          |
| ისო                                            |          |
|                                                |          |
| Hello World!                                   |          |
|                                                |          |
|                                                |          |
| Generated by NetBeans IDE                      |          |
| 🔰 👘 🚺 Mój komputer 🔍                           | 100% 🔻 🃈 |

Rysunek 11. Aplet w przeglądarce.

Przy obecnych ustawieniach projektu i JDK (domyślnych po instalacji) uruchomienie apletu w przeglądarce (IE lub Mozilla) zaangażuje JRE w wersji 1.6. Wsparcie dla przeglądarki można wyłączyć w *Panelu Sterowania*, ikona *Java* (rysunek 12). Wówczas będzie ona starała się korzystać z Javy 1.1 wbudowanej w Windows (wersja Microsoft, a nie Sun, dodawana do Windows do wersji XP). Takiej wersji Java nie wspiera jednak NetBeans, który pozwala na wsteczną zgodność jedynie z Java 1.2 (ustawiane we własnościach projektu dostępnych w menu *File*, pozycja *Source level*).

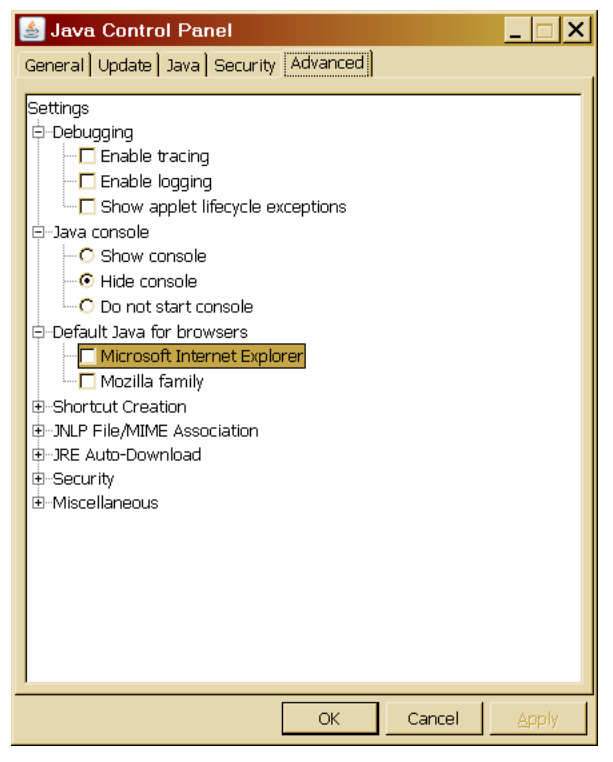

Rysunek 12. Kontrola Javy w przeglądarce

## Zmiana nazwy pliku/klasy (refactoring)

Ze względu na zależność między nazwą klasy i nazwą pliku oraz wieloma miejscami, gdzie znajdują się odwołania do nazwy klasy do zmiany nazwy najlepiej użyć narzędzia refactoringu.

- 1. W podoknie projektu klikamy prawym klawiszem myszy na pliku *HelloApplet.java* i z menu kontekstowego wybieramy *Refactor*, *Ranem...*.
- 2. W oknie *Rename Class HelloApplet* wpisujemy nową nazwę HelloAppletAWT.
- 3. Klikamy *Next* >.
- 4. Jeżeli zaznaczona jest opcja *Preview All Changes*, w podoknie *Output* pojawią się informacje związane ze zmianą nazwy. Obok jest przycisk *Do Refactoring*, który należy nacisnąć. Jeżeli nie jesteśmy pewni tego, co robimy należy kliknąć *Cancel*.

<< koniec ćwiczenia >>

Poprawność zmiany możemy sprawdzić naciskając Shift+F6 – jeżeli aplet uruchomi się, wszystko jest w porządku. Warto oczywiście zajrzeć również do kodu pliku.

Ćwiczenie: W analogiczny sposób zmienić klasę okna HelloFrame na HelloFrameAWT. Zmianie ulegnie także kod dodany do hello.Main.main.

## Aplikacja GUI (Swing) i projektowanie interfejsu Swing

Forma (ang. *form*) = okno

Kontynuujemy rozwój projektu *hello*. Dodamy do niego aplikację i aplet Swing (część JFC = ang. *Java Foundation Classes*, analogicznie do MFC). Jest to nowa biblioteka kontrolek niezależna od systemugospodarza.

- 1. Z kreatora uruchamianego poleceniem *File*, *New File*... wybieramy *Java GUI Forms* w *Categories*, a *JFrame Form* w *File Type*.
- 2. Klikamy *Next* >.
- 3. Nową klasę nazywany JHelloFrame ("J" jest typowym prefiksem kontrolek *Swing*).
- 4. Klikamy Finish.
- 5. Po chwili pojawi się podgląd formy, na której umieszczamy komponent JLabel. Zwróćmy uwagę, że inny jest sposób umieszczania kontrolek na formie. Możemy kontrolować ich dowolne położenie i wielkość. W AWT decydował o tym "layout" formy.
- 6. Korzystając z edytorów własności zmieniamy własności napisu (font, foreground, text, toolTipText).
- 7. Możemy zmienić tytuł formy korzystając z jej własności title i (należy ją kliknąć na podglądzie, aby jej własności widoczne były w podoknie *Proprties*).

<< koniec ćwiczenia >>

Następnie naciskamy *Shift+F6*, aby skompilować i uruchomić nową klasę (rysunek 13).

Okno możemy otworzyć poleceniem java hello.JHelloFrame (oczywiście z odpowiednimi ścieżkami i katalogiem roboczym) lub java hello.Main jeżeli do metody hello.Main.main dodamy polecenie new JHelloFrame().setVisible(true);.

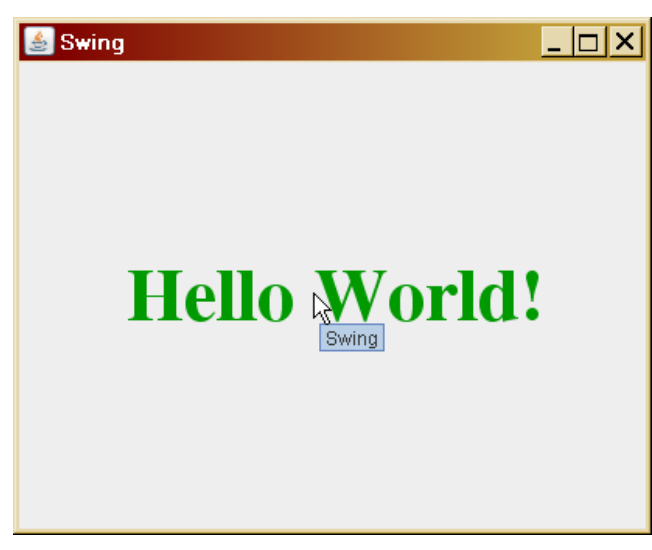

Rysunek 13. "Hello World!" w wersji Swing

Ćwiczenie: przygotować aplet Swing z napisem "Hello World!" (typ pliku JApplet Form, nazwa klasy JHelloApplet itd.)

# Projekt "Kolory"

Projektowanie interfejsu to tylko wstępny etap tworzenia aplikacji lub apletu. Powinna ona jeszcze reagować na działania użytkownika. Do tego służą zdarzenia.

[Model zdarzeniowy] vs. main

#### Idea

Aby ściśle określić kolor, niezbędne jest podanie trzech parametrów. Niezbędny jest wobec tego trójwymiarowy układ współrzędnych. Jest bardzo wiele układów współrzędnych określających kolory. Jak to możliwe? Wyjaśnię to na prostszym przykładzie: jeżeli chcemy określić, jaka woda ma lecieć z kranu, musimy wykorzystać dwa parametry. Jednak i tu możemy użyć różnych układów współrzędnych. Możemy powiedzieć, jak szybko woda ma lecieć i jaka ma być jej temperatura (nowoczesne krany jednouchwytowe) lub ile ma lecieć ciepłej i ile zimnej wody (tradycyjne krany dwugałkowe). Podobnie w przypadku kolorów możemy określać kolor podając natężenie wybranych składowych (np. czerwonego, zielonego i niebieskiego — układ RGB), czyli sposób, w jaki kolor generują monitory i drukarki, lub podając barwę, nasycenie i jasność (rodzina układów HSB), co jest bliższe temu, w jaki sposób o kolorach mówimy na co dzień.

## Tworzenie projektu

- 1. Zamknijmy projekt "hello" wybierając z menu File polecenie Close "hello".
- 2. Stwórzmy nowy projekt typu Java Application o nazwie Kolory.
- 3. Dodajmy do niego okno Swing (aplikacja), jego klasa niech nazywa się KoloryFrame.
- 4. Do metody kolory.Main.main z pliku Main.java dodajmy polecenie

```
new KoloryFrame().setVisible(true);
```

## Projektowanie interfejsu Swing

- 1. Zmieniamy zakładkę na KoloryFrame.java, Design.
- 2. W górnej części formy umieszczamy komponent JPanel. Zmieniamy jego kolor (własność background) na czarny.
- 3. W dolnej trzy suwaki (JSlider lub alternatywnie JScrollBar).
- 4. Rozmiar formy możemy zmienić na podglądzie.
- 5. Przytrzymując klawisz *Shift* zaznaczamy wszystkie trzy suwaki i zmieniamy ich własności:
  - a) ustawiamy maximum na 255,
  - b) wartość minimum pozostaje równa 0.
  - c) wartość value zmieniamy na 0 (suwaki zmienią pozycje na podglądzie).

| 🗐 NetBeans IDE 5.5.1 - Kolory                                                                                                    |                                                                                                   |                                                                                                    |                                                                  | _ 🗆 × |
|----------------------------------------------------------------------------------------------------|---------------------------------------------------------------------------------------------------|----------------------------------------------------------------------------------------------------|------------------------------------------------------------------|-------|
| File Edit View Navigate Source Re                                                                                                    | factor Build Run CVS Tools Window Help                                                            |                                                                                                    |                                                                  |       |
|                                                                                                    |                                                                                                   |                                                                                                    |                                                                  |       |
| Proj.     4] ×     Files     Runtime       Source Packages     Source Packages       Source Packages       Source Packages< | Welcome × Main.java × KoloryFrame.java * ×) Source Design R + P + P + P + P + P + P + P + P + P + | Palette     JTextField     JTextField     JTextArea     JPanel     JTabbedPane     JScrollBar     JScrollBar     JScrollPane     JPopupMenu     JScrollPane     JPopupMenu     JScrollPane     JPopupMenu     SJlider     JProgressBar     Multiple Objects - Proper     Properties Events     snapToTicks     toolTipText     Value     Gother Properties     UIClassID     alignment×     value     (int) The sliders curr | rties<br>Code<br>L<br>null<br>0<br>SliderUI<br>0.5<br>ent value. |       |
| JOutput - Kolory (run)                                                                                                    |                                                                                                   | ļ                                                                                                    |                                                                  | ₽ ×   |
| <pre>deps-jar:<br/>Created dir: T:\NetBeans\Kolory\buil<br/>Compiling 2 source files to T:\NetBe<br/>compile:<br/>run:<br/>BUILD SUCCESSFUL (total time: 10 sec</pre>                                                                                                    | l\classes<br>ans\Kolory\build\classes<br>onds)                                                    |                                                                                                    |                                                                  |       |
| <u>.</u>                                                                                                    |                                                                                                   |                                                                                                    |                                                                  |       |

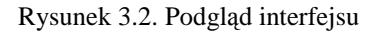

#### <<<mark>koniec ćwiczenia</mark>>>

Paski przewijania posłużą do ustalenia składowych RGB koloru panelu. Dlatego powinny przyjmować liczby z zakresu od 0 do 255 (a więc 256 możliwych kombinacji, które można zakodować za pomocą jednego bajtu).

Zakończyliśmy przygotowywanie interfejsu apletu. Teraz będziemy musieli włożyć silnik pod tę maskę. Zadaniem apletu będzie umożliwienie użytkownikowi określenie koloru panelu panel1 za pomocą pasków przewijania określających składowe R, G i B koloru. Konieczne jest zatem, aby aplet reagował na zdarzenia adjustValueChanged każdego z pasków. Z tym zdarzeniem każdego z trzech pasków przewijania zwiążemy jedną metodę, która wykona odpowiednie obliczenia i zmieni kolor panelu.

## Zdarzenia

Aby stworzyć metodę zdarzeniową wywoływaną po zmianie pozycji każdego z pasków przewijania, która będzie modyfikować kolor panelu w zależności od położenia suwaków:

- 1. W widoku projektowania (zakładka *Design*) zaznaczamy pierwszy pasek przewijania jSlider1.
- 2. Przechodzimy na zakładkę *Events* w oknie *jSlider1 [JSlider] Properties*.
- 3. Klikamy pole edycyjne przy zdarzeniu stateChanged i naciskamy *Enter*.
- 4. Zostaniemy przeniesieni do edytora kodu (do zakładki *Source*), który będzie pokazywał pustą na razie metodę o nazwie jSlider1stateChanged.
- Do "nagłówka" pliku KoloryFrame.java dodajemy instrukcję import java.awt.Color;
- 6. Następnie uzupełniamy stworzoną wcześniej metodę zdarzeniową następującym kodem (wyróżniona część):

| pri | <pre>vate void jSlider1StateChanged(javax.swing.event.ChangeEvent evt)</pre> | { |
|-----|------------------------------------------------------------------------------|---|
|     | Color kolor=new Color(scrollbar1.getValue(),                                 |   |
|     | <pre>scrollbar2.getValue(),</pre>                                            |   |
|     | <pre>scrollbar3.getValue());</pre>                                           |   |
|     | <pre>panel1.setBackground(kolor);</pre>                                      |   |

<<koniec ćwiczenia>>

| 🛓 Kolory | _ 🗆 × |
|----------|-------|
|          |       |
|          |       |
|          |       |
|          |       |
|          |       |
|          |       |
|          |       |
|          |       |
|          |       |
|          |       |
|          |       |

Rysunek 15. Działająca aplikacja Kolory

W pierwszej linii ciała metody deklarowany jest obiekt o nazwie kolor typu java.awt.Color, który tworzymy korzystając z konstruktora przyjmującego jako argumenty trzy wartości składowych RGB typu int z zakresu od 0 do 255<sup>2</sup>. Jako wartości składowe koloru podajemy pozycje naszych pasków przewijania.

Mając obiekt kolor opisujący określony przez pozycję suwaków kolor, możemy łatwo zmienić kolor panelu. Służy do tego znana nam już metoda setBackground paneli, która jako jedyny argument przyjmuje obiekt klasy Color. Zdefiniowany przed chwilą obiekt kolor nadaje się do tego doskonale.

Uwaga! Usuwanie zbędnych metod zdarzeniowych możliwe jest w następujący sposób: 1) usuwamy zawartość metody na zakładce *Source*, 2) usuwamy jej nazwę w podoknie *Properties* na zakładce *Design*.

Aby z kodu metody wyeliminować referencję kolor możemy napisać tę metodę następująco:

Listing 4. Taki sposób tworzenia obiektów jest bardzo charakterystyczny dla kodu pisanego w Javie

private void jSlider1StateChanged(javax.swing.event.ChangeEvent evt) {

<sup>&</sup>lt;sup>2</sup> Klasa Color posiada także konstruktory przyjmujące liczby rzeczywiste z zakresu od 0.0 do 1.0.

}

Ponieważ obiekt koloru zdefiniowanego na podstawie pozycji suwaków był wykorzystywany tylko w jednym miejscu, można pominąć deklarowanie referencji kolor dla tego obiektu tworząc obiekt lokalnie przy wywołaniu metody jPanel1.setBackground. Taki sposób tworzenia obiektów jest bardzo charakterystyczny dla Javy. W C++ prowadziłby do wycieku pamięci, bo nie ma przechowanego wskaźnika pozwalającego na zwolnienie pamięci zajmowanej przez obiekt.

Aby związać napisaną przez nas metodę ze zdarzeniami jSlider1StateChanged dwóch pozostałych pasków przewijania:

- 1. Przejdźmy do widoku projektowania.
- 2. Zaznaczmy obiekt jSlider1 w nawigatorze lub na podglądzie apletu.
- 3. W inspektorze zmieńmy zakładkę na *Events*.
- 4. Klikamy raz pole edycyjne przy zdarzeniu adjustmentValueChanged i wpisujemy w nim nazwę metody jSlider1StateChanged<sup>3</sup>.
- 5. Należy pamiętać o potwierdzeniu (naciskając Enter).
- 6. Czynność trzeba powtórzyć osobno dla obiektu jSlider3.
- 7. Skompilujmy i uruchommy projekt naciskając klawisz F6.
- <<<mark>koniec ćwiczenia</mark>>>

#### HSB

Aby wybór koloru stał się bardziej intuicyjny, możemy dodać do aplikacji możliwość określenia koloru za pomocą układu współrzędnych HSB. Jest on bardziej intuicyjny niż RGB. W istocie to za pomocą tego układu określamy kolory w potocznym języku mówiąc o barwie, jasności i nasyceniu. Nie należy się obawiać trudności związanych z nowym układem współrzędnych — układ HSB jest również zaimplementowany w bibliotekach Javy. Używana przez nas klasa Color posiada już odpowiedni zestaw metod.

Aby dodać do interfejsu apletu pole wyboru pozwalające na wybór układu RGB lub HSB:

- 1. Zmieniamy zakładkę na Design.
- 2. Umieszczamy na oknie dwa komponenty JRadioButton z palety Swing.
- 3. Za pomocą inspektora zmieniamy etykietę pierwszego (właściwość text) na *RGB*, a drugiego na *HSB*. Własność text można też zmienić klikając dwukrotnie komponent na podglądzie formy.
- 4. Własność selected pierwszego z nowych komponentów zmieniamy na true (zaznaczamy pole opcji przy tej własności w podoknie *Properties*).
- 5. Do klasy okna dodajemy komponent ButtonGroup, również z palety *Swing*. Powstaje niewidoczny na podglądzie obiekt buttonGroup1.
- 6. Następnie zaznaczamy oba dodane wcześniej pola opcji (jRadioButton1 i jRadioButton2) i w podoknie *Properties* ustawiamy ich właściwość buttonGroup wybierając z rozwijanej listy obiekt buttonGroup1.

<sup>&</sup>lt;sup>3</sup> Po kliknięciu pola w inspektorze przy zdarzeniu **stateChanged**, w którym można wpisać nazwę metody, pojawi się domyślna nazwa funkcji. Wystarczy tylko zmienić cyfrę przy "jSlider" w nazwie metody.

<<koniec ćwiczenia>>

Komponent ButtonGroup zmienia niezwiązaną grupę komponentów JRadioButton w grupę pól wyboru, pośród których tylko jeden może być zaznaczony. Klikając pole *HSB* zaznaczamy je, a jednocześnie usuwamy zaznaczenie *RGB*.

Aby umożliwić definiowanie koloru we współrzędnych HSB, musimy zmodyfikować metodę zdarzeniową związaną ze zmianą pozycji pasków przewijania. Jeżeli zaznaczony jest jRadioButton2, należy zamiast standardowego konstruktora klasy Color wykorzystać do określenia koloru metodę Color.getHSBColor. Jest to metoda statyczna, tzn. można ją wywołać na rzecz klasy, a nie jej instancji. Metoda ta zwraca referencję do nowego obiektu klasy Color. Można ją więc traktować jak alternatywny konstruktor dla współrzędnych HSB. Metoda ta przyjmuje trzy argumenty typu float z wartościami z zakresu od 0.0 do 1.0. Potrzebne będzie wobec tego odpowiednie przeskalowanie pozycji odczytanych z suwaków.

Aby w metodzie zdarzeniowej scrollbar1\_adjustmentValueChanged uwzględnić możliwość definiowania kolorów za pomocą współrzędnych *HSB*:

Modyfikujemy metodę scrollbar1\_adjustmentValueChanged zgodnie z wyróżnionymi fragmentami listingu 5.

Listing 5. Dodane fragmenty kodu ustalają kolor na podstawie współrzędnych HSB

W momencie przełączania między współrzędnymi kolorów zmienia się sens wartości określanych przez paski przewijania, ale w naszym aplecie pozycje pasków pozostają niezmienione. Powoduje to skokową zmianę kolorów przy poruszenia któregokolwiek z pasków. Aby pozbyć się tego efektu, należy równocześnie ze zmianą współrzędnych zmienić pozycję suwaków na paskach tak, żeby odpowiadały współrzędnym bieżącego układu.

Aby przy zmianie układu współrzędnych za pomocą pól wyboru aplet uaktualniał pozycje suwaków:

- 1. W widoku projektowania zaznaczamy obiekt jRadioButton1.
- 2. Za pomocą inspektora tworzymy metodę zdarzeniową dla zdarzenia <u>itemStateChanged</u> tego obiektu. Będzie ona wywoływana w momencie zmiany stanu komponentu (zaznaczony-niezaznaczony).
- 3. Metodę uzupełniamy zgodnie z listingiem 6.

Listing 6. Reakcja na wybór współrzędnych RGB

```
private void jRadioButtonlItemStateChanged(java.awt.event.ItemEvent evt) {
    Color kolor=jPanel1.getBackground();
    jSlider1.setValue(kolor.getRed());
    jSlider2.setValue(kolor.getGreen());
    jSlider3.setValue(kolor.getBlue());
```

}

4. Następnie zaznaczamy obiekt jRadioButton2 i w oknie inspektora również do jego zdarzenia itemStateChanged przypisujemy nową metodę zdarzeniową (listing 7).

Listing 7. Metoda aktualizująca położenie suwaków przy zmianie układu współrzędnych kolorów na HSB

<<koniec ćwiczenia>>

W przypadku przełączenia na układ RGB odpowiednie wartości składowych koloru pobieramy po prostu z panelu (np. metoda jPanel1.getBackground().getRed() zwraca składową R). Natomiast po przełączeniu na HSB należy do obliczenia nowych pozycji suwaków wykorzystać statyczną metodę konwertującą RGBtoHSB klasy Color. Jej argumenty to składowe R, G i B. Czwartym może być referencja do istniejącej tablicy trójelementowej liczb zmiennoprzecinkowych typu float. My ustalamy czwarty argument jako pusty (ang. *null*), a wówczas metoda tworzy nową tablicę i zwraca referencję do niej przez wartość. Trzy elementy tej tablicy (o indeksach od 0 do 2) to oczywiście składowe H, S i B, które, przed zastosowaniem do zmiany pozycji pasków przewijania, musimy przeskalować na zakres 0 – 255 i zrzutować na typ całkowity int.

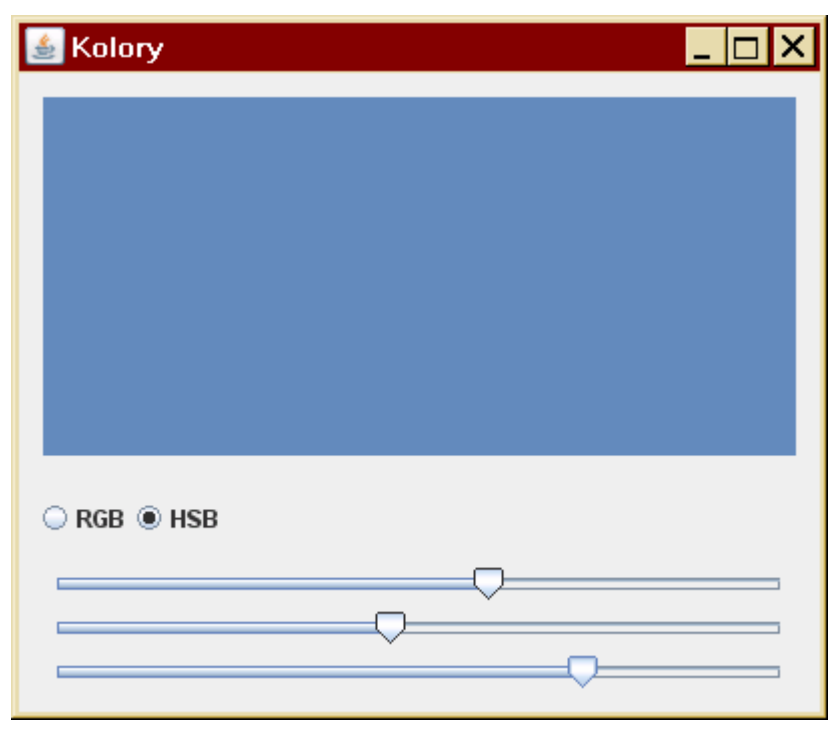

Rysunek 16. Wybór koloru za pomocą układu współrzędnych HSB

W domu: powtórzyć projekt "Kolory" jako applet Swing lub aplikację/aplet AWT (w przypadku apletu sprawdzić działanie metody showStatus)

# Debugowanie kodu w NetBeans

Debugowanie = kontrolowane uruchamianie aplikacji/apletu Informacje o kodzie źródłowym (numery linii) dołączane do skompilowanego kodu

F5 – uruchomienie aplikacji z debugowaniem (główny projekt), Shift+F5 – przerwanie

#### [Watches, Call stack]

Nowy projekt Debugowanie

```
package debugowanie;
public class Main {
    private static int kwadrat(int argument)
    {
        return argument*argument;
    }
    public Main() {
    }
    public static void main(String[] args) {
        int a=123456;
        int b=kwadrat(a);
        int c=kwadrat(b);
        System.out.println("a="+a+" b="+b+", c="+c);
    }
}
```

}

| Run        | CVS Tools Window H      | Help          |
|------------|-------------------------|---------------|
| - 4        | Run Main Project        | F6            |
| •          | Debug Main Project      | F5            |
|            | Test "Debugowanie"      | Alt+F6        |
|            | Run File                | •             |
|            | Attach Debugger         |               |
| ×          | Finish Debugger Sessior | n Shift+F5    |
|            | Pause                   |               |
|            | Continue                | Ctrl+F5       |
| <b>6</b>   | Step Over               | F8            |
| <u></u>    | Step Into               | F7            |
| <u></u>    | Step Out                | Ctrl+F7       |
| <b>W</b> I | Run to Cursor           | F4            |
|            | Run Into Method         | Shift+F7      |
|            | Apply Code Changes      |               |
|            | Stack                   | •             |
|            | Toggle Breakpoint       | Ctrl+F8       |
|            | New Breakpoint          | Ctrl+Shift+F8 |
| - 9        | New Watch               | Ctrl+Shift+F7 |
|            | Evaluate Expression     | Ctrl+F9       |

Rysunek 17. Klawisze skrótu debugowania